### **ETH** zürich

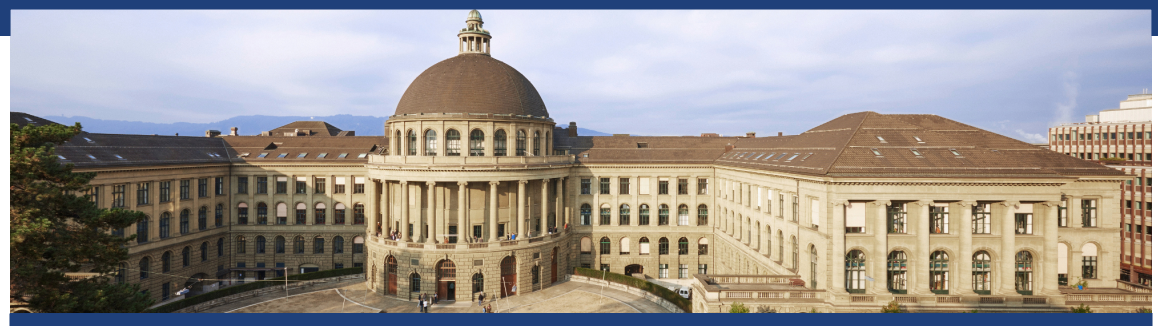

# Übungslektion 1 – – Python & JupyterLab

19.02.2025

## 1. Einführung

In diesen Slides präsentieren wir 3 Tools für Python:

1

- JupyterLab
- CodeExpert
- Terminal

- JupyterLab ist ein weit verbreitetes Tool zum Managen und Schreiben von Python Skripts. Es wird in Vorlesungen und Projekten in späteren Semestern verwendet werden.
- CodeExpert wird f
  ür die 
  Übungslektionen und die Hausaufgaben verwendet. Grund daf
  ür ist das automatisierte Testsystem.
- Der Terminal wird verwendet um Python Code schnell und unkompliziert zu testen.

## 2. JupyterLab

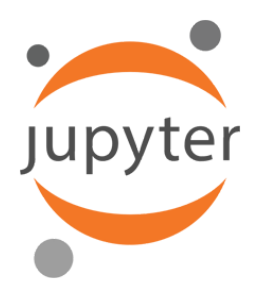

- JupyterLab ermöglicht das interaktive Schreiben und Ausführen von Code in einem sogenannten JupyterLab Notebook.
- In dieser Vorlesung verwenden wir (zusätzlich zu CodeExpert) JupyterLab zum Schreiben von Python-Programmen.
- Code-Beispiele in JupyterLab.

### Beispiel

```
inf2example.ipynb
                        \times
8 + % 6 8
                    ►
                        ■ C →
                                    Code
                                             \sim
     [2]: def factorial(x):
              if x == 0 or x == 1:
                  return 1
              else:
                  return x * factorial(x-1)
     [3]: q = factorial(6)
           print(q)
           720
      [4]: print(q-3)
           717
      []:
```

### Warum JupyterLab?

JupyterLab

- zeigt Ihnen den Output verschiedener Versionen Ihres Codes;
- erlaubt es Ihnen, Ihre Arbeit einfach in einzelne Teile zu unterteilen; und
- unterstützt Kommentare, die sowohl Text als auch Diagramme enthalten. Dies erlaubt es anderen Personen Ihren Code zu verstehen.

Mehr Informationen finden Sie in der JupyterLab Dokumentation: https://jupyterlab.readthedocs.io/en/stable/index.html

## Setup Überblick

- Laden Sie Python 3.11 herunter und installieren Sie es. Möglicherweise ist bereits eine ältere Python Version auf Ihrem Gerät installiert. Wir werden jedoch Version 3.11 installieren, um spätere Probleme aufgrund von Versionsunterschieden zu vermeiden.
- 2. Updaten des Python Package Managers: pip pip wird zum Installieren öffentlicher Bibliotheken (packages) mit Python Code verwendet.
- 3. Installieren von JupyterLab und anderen Python packages die während des Semesters benötigt werden.

Speziell werden numpy (schnelle Vektorrechnungen), pandas (arbeiten mit Tabellen), und matplotlib (Graphen und Plots) installiert.

4. Starten und Stoppen von JupyterLab, Öffnen von Jupyter Notebooks. In den folgenden Abschnitten werden Schritte 1-3 für Windows, macOS, und Ubuntu-Linux detailiert beschrieben. Danach geht es in Abschnitt 7 weiter.

# 3. Python & JupyterLab installieren (Windows)

### Vorwort

- In diesem Abschnitt zeigen wir, wie man Python & JupyterLab unter Windows installiert. Eine andere Möglichkeit, JupyterLab auszuführen, besteht darin, es mit Anaconda zu installieren.
- Anaconda ist eine weit verbreitete, quelloffene Python-Distribution, die die Paketverwaltung und -bereitstellung vereinfacht.
- Wenn Sie Anaconda bereits installiert haben (was in einigen Computerlabors in CAB der Fall ist) oder es verwenden möchten, gehen Sie zu section 4.

### Schritt 1a: Python herunterladen (Windows)

#### Files

| Version                             | Operating System | Description              | MD5 Sum                          | File Size | GPG |
|-------------------------------------|------------------|--------------------------|----------------------------------|-----------|-----|
| Gzipped source tarball              | Source release   |                          | d76638ca8bf57e44ef0841d2cde557a0 | 25986768  | SIG |
| XZ compressed source tarball        | Source release   |                          | afc7e14f7118d10d1ba95ae8e2134bf0 | 19600672  | SIG |
| macOS 64-bit universal2 installer   | macOS            | for macOS 10.9 and later | 2ce68dc6cb870ed3beea8a20b0de71fc | 40826114  | SIG |
| Windows embeddable package (32-bit) | Windows          |                          | a62cca7ea561a037e54b4c0d120c2b0a | 7608928   | SIG |
| Windows embeddable package (64-bit) | Windows          |                          | 37303f03e19563fa87722d9df11d0fa0 | 8585728   | SIG |
| Windows help file                   | Windows          |                          | 0aee63c8fb87dc71bf2bcc1f62231389 | 9329034   | SIG |
| Windows installer (32-bit)          | Windows          |                          | c4aa2cd7d62304c804e45a51696f2a88 | 27750096  | SIG |
| Windows installer (64-bit)          | Windows          | Recommended              | 8f46453e68ef38e5544a76d84df3994c | 28916488  | SIG |

### Laden Sie Python 3.11.6 herunter:

https://www.python.org/downloads/release/python-3116/.

## Schritt 1b: Installer ausführen (Windows)

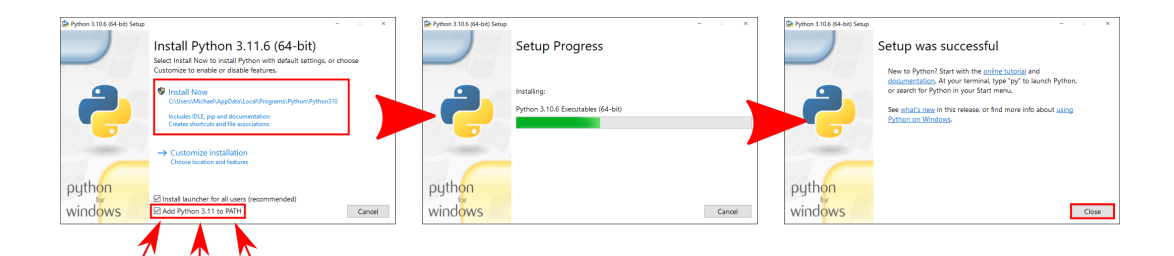

Finden und führen Sie den Installer aus.

- Wichtig! Stellen Sie sicher, dass "Add Python 3.11 to PATH" ausgewählt ist.
- Schliessen Sie den Installer sobald die Installation abgeschlossen ist.

### Schritt 2a: Command Prompt öffnen (Windows)

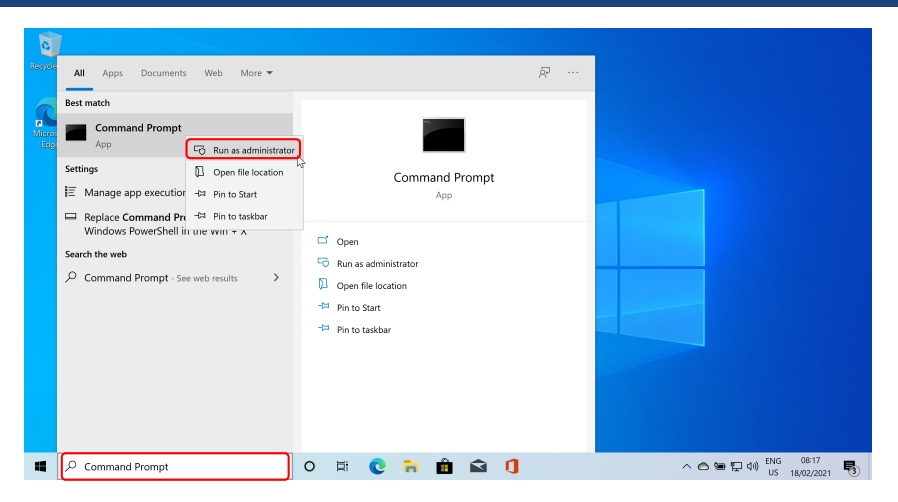

Suchen und öffnen Sie die Windows Command Prompt als Administrator (Rechtsklick).

### Schritt 2b: Python-Version überprüfen (Windows)

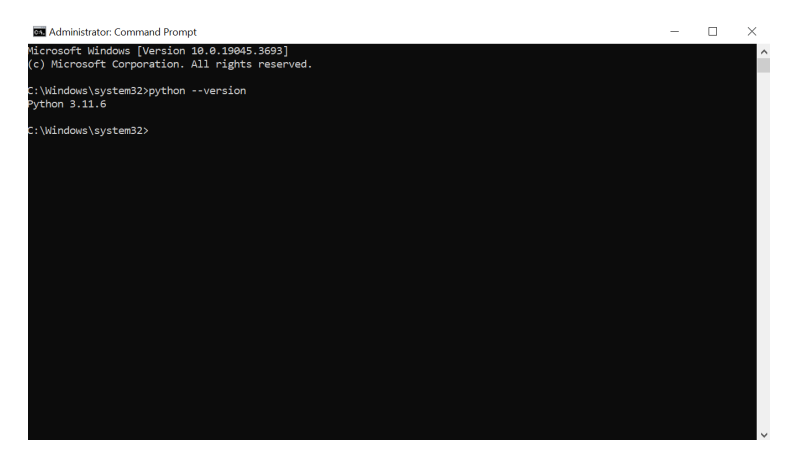

Stellen Sie sicher, dass Python korrekt installiert wurde indem Sie python --version eingeben und "Enter" drücken.

### Schritt 2c: JupyterLab installieren (Windows)

Geben Sie sie folgenden Befehle in der Command Prompt ein und drücken Sie "Enter":

python -m pip install --upgrade pip wheel
 Damit wird der Python Package Manager pip upgegraded und es wird wheel installiert.
 wheel ermöglicht das schnelle Installieren von Python Packages.
 Wenn alles funktioniert hat sollten Sie "Successfully installed pip-23.0 wheel-0.38.4" sehen.

python -m pip install numpy matplotlib pandas jupyterlab timetable openpyxl seaborn[stats]

Damit werden JupyterLab und andere Python Packages installiert. Falls alles funktioniert hat sollten Sie "Successfully installed …" sehen. Fehler werden üblicherweise mit rotem Text kommuniziert. Sollte ein Fehler auftreten, schauen Sie sich die folgenden Abschnitte für mögliche Lösungen an.

### Fehlerbehebung Teil 1 (Windows)

### Sollten Sie den folgenden Fehler während des letzten Schrittes sehen

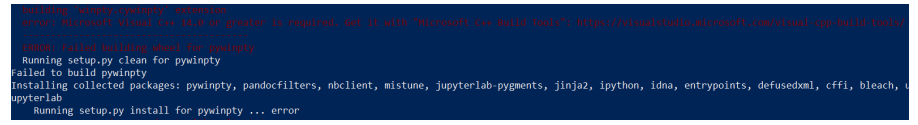

sollten Sie Visual C++ 2015 Build Tools installieren: http://go.microsoft.com/fwlink/?LinkId=691126&fixForIE=.exe

- Nachdem die Installation abgeschlossen ist, müssen Sie Ihren Computer neu starten und den folgenden Befehl ausführen python -m pip install --upgrade setuptools
- Sie können jetzt Schritt 2c erneut probieren.

### Fehlerbehebung Teil 2 (Windows)

Falls immer noch Fehler vorhanden sind (zum Beispiel 'winpty.h' is missing), probieren Sie folgendes:

- Führen Sie python -m pip install pipwin aus
- Danach, führen Sie folgende Befehle aus:
  - python -m pipwin install numpy
  - python -m pipwin install matplotlib
  - python -m pipwin install pandas
  - python -m pipwin install jupyter
  - python -m pipwin install timetable
  - python -m pipwin install openpyxl
  - python -m pipwin install seaborn[stats]

### Fehlerbehebung Teil 3 (Windows)

Sollte es immer noch nicht funktionieren müssen Sie das fehlende pywinpty File manuell installieren.

- Öffnen Sie https://pypi.org/project/pywinpty/2.0.12/#files.
- Laden Sie das zu Ihrer Python Installation passende whl File herunter.
   Falls Sie unsicher sind, versuchen Sie die cp311 Version zuerst.
- Installieren Sie das File mit dem Befehl python -m pip install [FILE] wobei [FILE] der Pfad zum heruntergeladenen File ist.
- Führen Sie nun die Befehle aus Schritt 2c erneut aus.

## Schritt 3: Command Prompt neu öffnen (Windows)

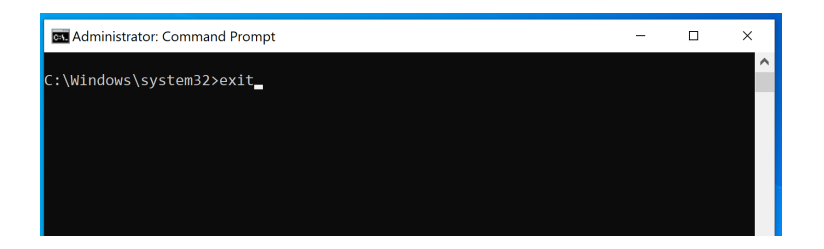

- Schliessen Sie die Command Prompt indem Sie exit eingeben und "Enter" drücken.
- Öffen Sie eine neue Command Prompt. Dieses mal aber nicht als Administrator
- Fahren Sie mit Abschnitt 7 fort um JupyterLab zu starten.

# 4. Anaconda & JupyterLab installieren (Windows)

Wenn Anaconda bereits auf Ihrem Computer installiert ist, fahren Sie mit Schritt 2 zur Installation von JupyterLab fort. Auf Windows-Computern in CAB ist Anaconda bereits installiert.

### Schritt 1a: Anaconda herunterladen (Windows)

- Laden Sie die neuste Anaconda Version von https://www.anaconda.com/ herunter
- Navigieren Sie zum Ordner in welchen das File heruntergeladenen wurde (wahrscheinlich der *Downloads* Ordner).
- Das Files welches Sie heruntergeladenen haben sollte Anaconda3-2023.09-0-Windows-x86\_64.exe heissen. Je nachdem wann genau Sie dieser Anleitung folgen ist es möglich, dass das File einen leicht anderen Namen hat.

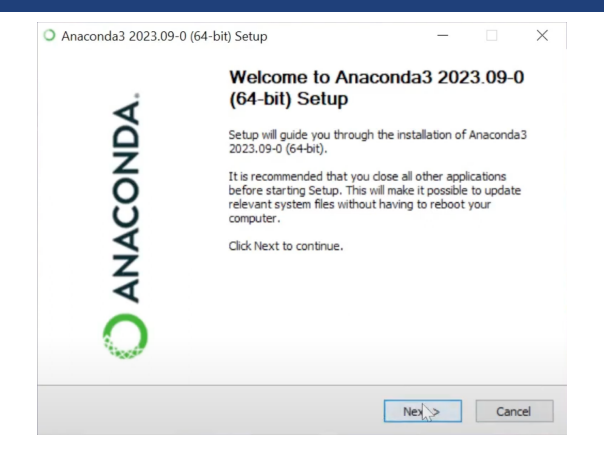

| ANACONDA.                                                                         | Please review 1<br>2023.09-0 (64-                          | ment<br>he license terms<br>bit).                   | before insta               | lling A | naconda3              |    |
|-----------------------------------------------------------------------------------|------------------------------------------------------------|-----------------------------------------------------|----------------------------|---------|-----------------------|----|
| Press Page Down to see th                                                         | e rest of the agre                                         | ement.                                              |                            |         |                       |    |
| End User License Agreeme                                                          | nt - Anaconda Dis                                          | tribution                                           |                            |         |                       | ^  |
| Copyright 2015-2023, Ana                                                          | conda, Inc.                                                |                                                     |                            |         |                       |    |
| All rights reserved under t                                                       | he 3-clause BSD L                                          | cense:                                              |                            |         |                       |    |
| This End User License Agr<br>and Anaconda, Inc. ("Ana<br>was formerly known as An | eement (the "Agre<br>conda") and gove<br>aconda Individual | ement") is a lega<br>rns your use of A<br>Edition). | l agreement<br>naconda Dis | betwe   | een you<br>ion (which | ~  |
| If you accept the terms of<br>agreement to install Anaco                          | the agreement, d<br>nda3 2023.09-0 (i                      | ick I Agree to cor<br>54-bit).                      | ntinue. You r              | must a  | ccept the             |    |
| aconda, Inc                                                                       |                                                            |                                                     |                            |         |                       |    |
|                                                                                   |                                                            | < Back                                              | I Agree                    |         | Cano                  | el |

| O ANACONDA.                | Select Installation Type<br>Please select the type of ins<br>Anaconda3 2023.09-0 (64-b | stallation you w<br>bit). | ould lik | e to perfo | rm for |
|----------------------------|----------------------------------------------------------------------------------------|---------------------------|----------|------------|--------|
| Install for:               | -                                                                                      |                           |          |            |        |
| O All Users (requires admi | n privileges)                                                                          |                           |          |            |        |
|                            |                                                                                        |                           |          |            |        |
|                            |                                                                                        |                           |          |            |        |
| naconda, Inc. ————         |                                                                                        |                           |          |            |        |

| ANACONDA.                                                  | Choose Install Location<br>Choose the folder in which to install 4<br>(64-bit).          | Anaconda3 20             | 23.09-0        |
|------------------------------------------------------------|------------------------------------------------------------------------------------------|--------------------------|----------------|
| Setup will install Anaconda<br>folder, click Browse and se | 3 2023.09-0 (64-bit) in the following fold<br>lect another folder. Click Next to continu | ler. To install i<br>ue. | in a different |
|                                                            |                                                                                          |                          |                |
| Destination Folder                                         | MPUTER \anaconda 3                                                                       | Brov                     | vse            |
| Destination Folder                                         | DARLITER (genecondo 3)                                                                   | Brov                     | vse            |

| Anaconda3 2023.09-0 (6)                                                                   | 4-bit) Setup                                                                                                    | -                                              |           | $\times$ |
|-------------------------------------------------------------------------------------------|----------------------------------------------------------------------------------------------------|------------------------------------------------|-----------|----------|
| O ANACONDA.                                                                               | Advanced Installation O<br>Customize how Anaconda3                                                                          | ptions<br>integrates with Wind                 | ows       |          |
| Create start menu shor<br>Add Anaconda3 to my f<br>NOT recommended. T<br>the Command Prom | tcuts (supported packages on<br>ATH environment variable<br>his can lead to conflicts with o<br>t and Powershell menus adde | ly).<br>ther applications. Ins                 | tead, use |          |
| Register Anaconda3 as<br>Recommended. Allows<br>automatically detect A                    | my default Python 3.11<br>other programs, such as VSC<br>naconda3 as the primary Pyti                                       | Code, PyCharm, etc. t<br>hon 3.11 on the syste | m.        |          |
| Clear the package cach                                                                    | e upon completion                                                                                                    |                                                |           |          |
| Recommended, Recov                                                                        | ers some disk space without h                                                                                               | narming functionality.                         |           |          |
|                                                                                           |                                                                                                    |                                                |           |          |
|                                                                                           |                                                                                                    |                                                |           |          |
| Anaconda, Inc                                                                             |                                                                                                    |                                                |           |          |
|                                                                                           | < Ba                                                                                                    | ck Install                                     | Car       | ncel     |

- Führen Sie den Installer aus.
- Wenn Sie das Installation Options Menü erreichen, markieren Sie 'Add Anaconda3 to my PATH environment variable' und wählen Sie INSTALL aus.

21

### Schritt 2a: Command Prompt öffnen (Windows)

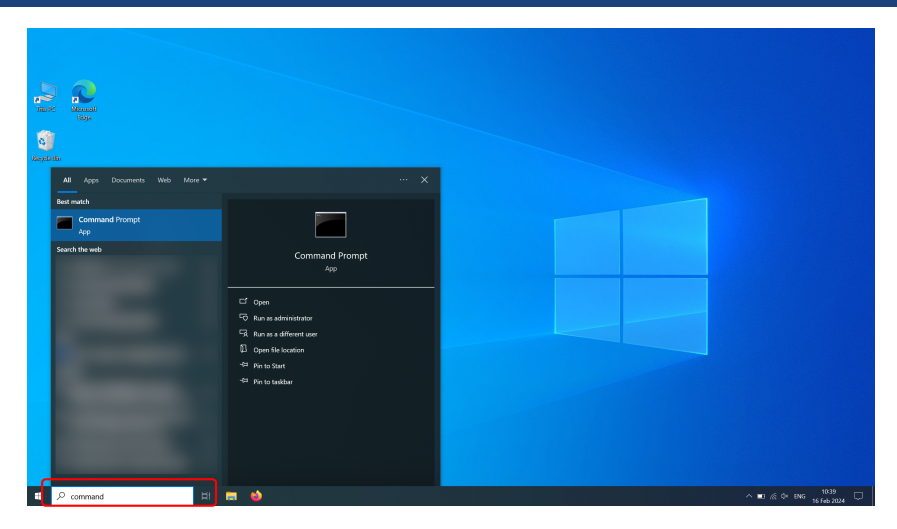

Suchen und öffnen Sie die Windows Command Prompt.

### Schritt 2b: Python-Version überprüfen (Windows)

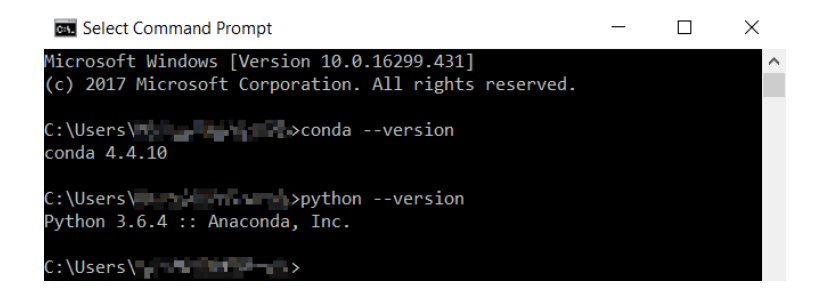

- Stellen Sie sicher, dass Anaconda korrekt installiert wurde indem Sie conda --version eingeben und "Enter" drücken.
- Machen Sie dasselbe mit Python, indem Sie python --version eingeben.

### Schritt 2c: Neues conda Environment (Windows)

- Öffnen Sie einen neuen Command Prompt.
- Führen Sie conda create --name inf2 python=3.11 aus. inf2 ist der Name des erstellten Environments. Sie können einen beliebigen Namen auswählen.
- Führen Sie conda activate inf2 aus um das Environment zu aktivieren. Die Kommandozeile sollte nun mit (inf2) ganz links beginnen.
- Führen Sie conda install numpy matplotlib pandas jupyterlab openpyxl seaborn[stats] und pip install timetable aus um die notwendigen Packages zu installieren.
- Schliessen Sie den Command Prompt.

### Schritt 3: JupyterLab ausführen (Windows)

- Öffnen Sie einen neuen Command Prompt.
- Führen Sie conda activate inf2 aus um das Environment zu aktivieren.
- Geben Sie jupyter lab ein und drücken Sie "Enter" um JupyterLab zu starten.

Hinweis: Alternativ kann man auch den Anaconda Navigator öffnen und JupyterLab über die Benutzeroberfläche starten.

### Fehlerbehebung Teil 1 (Windows Anaconda)

Problem: conda wird nicht als interner oder externer Befehl erkannt.

- Dieser Fehler tritt auf, wenn Anaconda nicht zum System-PATH hinzugefügt wurde.
- Stellen Sie während der Installation sicher, dass das Kästchen "Add Anaconda to my PATH environment variable" aktiviert ist. Wenn Anaconda bereits installiert ist, müssen Sie möglicherweise Ihre Eingabeaufforderung oder Ihr System neu starten, damit die Änderungen wirksam werden.

## 5. Python & JupyterLab installieren (Mac)

### Schritt 1a: Python herunterlanden (Mac)

#### Files

| Version                             | Operating System | Description              | MD5 Sum                          | File Size | GPG |
|-------------------------------------|------------------|--------------------------|----------------------------------|-----------|-----|
| Gzipped source tarball              | Source release   |                          | d76638ca8bf57e44ef0841d2cde557a0 | 25986768  | SIG |
| XZ compressed source tarball        | Source release   |                          | afc7e14f7118d10d1ba95ae8e2134bf0 | 19600672  | SIG |
| macOS 64-bit universal2 installer   | macOS            | for macOS 10.9 and later | 2ce68dc6cb870ed3beea8a20b0de71fc | 40826114  | SIG |
| Windows embeddable package (32-bit) | Windows          |                          | a62cca7ea561a037e54b4c0d120c2b0a | 7608928   | SIG |
| Windows embeddable package (64-bit) | Windows          |                          | 37303f03e19563fa87722d9df11d0fa0 | 8585728   | SIG |
| Windows help file                   | Windows          |                          | 0aee63c8fb87dc71bf2bcc1f62231389 | 9329034   | SIG |
| Windows installer (32-bit)          | Windows          |                          | c4aa2cd7d62304c804e45a51696f2a88 | 27750096  | SIG |
| Windows installer (64-bit)          | Windows          | Recommended              | 8f46453e68ef38e5544a76d84df3994c | 28916488  | SIG |

### Laden Sie Python 3.11.6 herunter:

https://www.python.org/downloads/release/python-3116/.

## Schritt 1b: Installer ausführen (Mac)

| •••                                                                                                 | 🤿 Install Python 🛛 🔒                                                                                                    |
|----------------------------------------------------------------------------------------------------|----------------------------------------------------------------------------------------------------|
|                                                                                                    | Welcome to the Python Installer                                                                                                    |
| Introduction     Read Me     Leance     Desnoe     Installation Select     Installation     Summary | The pockage will install Python 3.0.1 for macOS 16.6 or later.<br>Python for macOB contains of the <u>Python programming language</u><br>interproter and latentine-installed administration of the <u>Python programming language</u><br>access for macOB calatives. It also includes the Python integrated<br>windigener around more than the <u>Dynamic programming</u><br>access and maint the <u>Dynamic programming</u><br>At the end of this install, dick on Install Cartificates to Install a<br>end of ourself SB, not confidentes. |
|                                                                                                    |                                                                                                    |
|                                                                                                    | Go Back Continue                                                                                                    |

- Finden Sie den Installer und f
  ühren Sie ihn aus. Wenn Sie das Installation Type Men
  ü erreichen, w
  ählen Sie INSTALL aus (CUSTOMIZE sollte nicht notwendig sein).
- Schliessen Sie den Installer sobald dieser fertig ist.

### Schritt 1b: Installer ausführen (Mac)

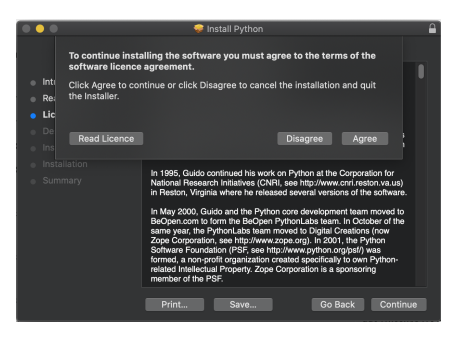

- Finden Sie den Installer und f
  ühren Sie ihn aus. Wenn Sie das Installation Type Men
  ü erreichen, w
  ählen Sie INSTALL aus (CUSTOMIZE sollte nicht notwendig sein).
- Schliessen Sie den Installer sobald dieser fertig ist.

## Schritt 1b: Installer ausführen (Mac)

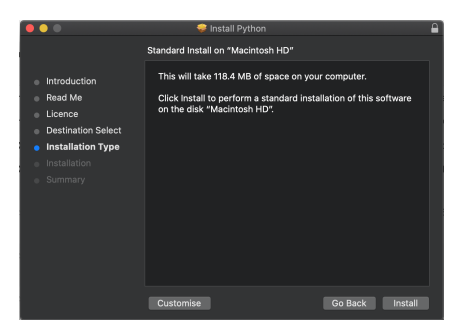

- Finden Sie den Installer und f
  ühren Sie ihn aus. Wenn Sie das Installation Type Men
  ü erreichen, w
  ählen Sie INSTALL aus (CUSTOMIZE sollte nicht notwendig sein).
- Schliessen Sie den Installer sobald dieser fertig ist.
# Schritt 1b: Installer ausführen (Mac)

| • • •                                                             | 쿚 instali Python                           | 0 |
|-------------------------------------------------------------------|--------------------------------------------|---|
|                                                                   | Installing Python                          |   |
| <ul> <li>Introduction</li> <li>Read Me</li> </ul>                 |                                            |   |
| Licence                                                           |                                            |   |
| <ul> <li>Destination Select</li> <li>Installation Type</li> </ul> | Running package scripts                    |   |
| <ul> <li>Installation</li> </ul>                                  |                                            |   |
|                                                                   |                                            |   |
|                                                                   | Install time remaining: Less than a minute |   |
|                                                                   |                                            |   |
|                                                                   |                                            |   |
|                                                                   |                                            |   |
|                                                                   |                                            |   |

- Finden Sie den Installer und f
  ühren Sie ihn aus. Wenn Sie das Installation Type Men
  ü erreichen, w
  ählen Sie INSTALL aus (CUSTOMIZE sollte nicht notwendig sein).
- Schliessen Sie den Installer sobald dieser fertig ist.

#### Schritt 2a: Terminal öffnen (Mac)

Öffnen Sie einen Terminal indem Sie entweder

- Mit Spotlight nach Terminal suchen und das oberste Resultat auswählen; oder
- Go -> Utilities -> Terminal auswählen.

Sollte das nicht funktionieren können Sie auch den Finder nutzen um Applications zu öffnen und dann Utilities -> Terminal auswählen.

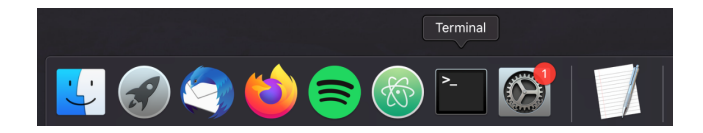

#### Schritt 2b: Python-Version überprüfen (Mac)

Last login: Mon Aug 22 13:19:57 on console user@users-iMacPro \$\dollar\$ python3.11 --version Python 3.11.6

Stellen Sie sicher, dass Python korrekt installiert ist indem Sie python3.11 --version eingeben und "Enter" drücken.

### Schritt 2c: JupyterLab installieren (Mac)

Geben Sie die folgenden Befehle im Terminal ein und drücken Sie "Enter":

python3.11 -m pip install --upgrade pip wheel
 Damit wird der Python Package Manager pip upgegraded und es wird wheel installiert.
 wheel ermöglicht das schnelle Installieren von Python Packages.
 Falls alles funktioniert sollten Sie "Successfully installed pip-23.0 wheel-0.38.4" sehen.

python3.11 -m pip install numpy matplotlib pandas jupyterlab timetable openpyxl seaborn[stats]

Damit werden JupyterLab und andere Python Packages installiert. Falls alles funktioniert hat sollten Sie "Successfully installed …" sehen. Fehler werden üblicherweise mit rotem Text kommuniziert.

Fahren Sie mit Abschnitt 7 fort um JupyterLab zu starten.

#### Fehlerbehebung (Mac)

Sollten Sie den folgenden Fehler während des letzten Schrittes sehen

zsh: no matches found: seaborn[stats]

Probieren Sie den Befehl mit Anführungszeichen um seaborn[stats] herum wie folgt aus:

python3.11 -m pip install numpy matplotlib pandas jupyterlab timetable openpyxl 'seaborn[stats]'

 Das liegt daran, dass die zsh Shell eckige Klammern für Globbing/Mustervergleiche verwendet.

# 6. Installieren von Python & JupyterLab (Ubuntu 20.04 & 22.04)

- Sollten Sie Linux verwenden gehen wir davon aus, dass Sie bereit sind Ihre eigene Zeit zu investieren um alles zum Laufen zu bringen.
- Da auf Ihr Betriebsystem sehr wahrscheinlich bereits eine Version von Python installiert ist, raten wir Ihnen ein Virtual Environment mit conda, venv, oder pipenv zu verwenden um Konflikte zu vermeiden.
- Auf den folgende Folien wird beschrieben wie Sie Python 3.11 mit conda installieren.

#### Schritt 1a: Anaconda herunterladen (Ubuntu)

- Laden Sie die neuste Anaconda Version von https://www.anaconda.com/ herunter
- Öffnen Sie einen Terminal und navigieren Sie zum Ordner in welchen das File heruntergeladenen wurde (wahrscheinlich der *Downloads* Ordner).
- Das Files welches Sie heruntergeladenen haben sollte Anaconda3-2023.09-Linux-x86\_64.sh heissen. Je nachdem wann genau Sie dieser Anleitung folgen ist es möglich, dass das File einen leicht anderen Namen hat.

#### Schritt 1b: Anaconda installieren (Ubuntu)

- Führen Sie sudo chmod +x Anaconda3-2023.09-Linux-x86\_64.sh aus um das File executable zum machen.
- Führen Sie ./Anaconda3-2023.09-Linux-x86\_64.sh aus um die Installation zu starten. Führen Sie diesen Befehl nicht mit suda aus!
- Währen der Installation werden Sie gefragt ob Sie die Anaconda Distribution initialisieren möchten indem conda init ausgeführt wird. Beantworten Sie dies mit **yes**.
- Schliessen Sie den Terminal sobald die Installation abgeschlossen ist.

### Schritt 2: Neues conda Environment (Ubuntu)

#### ■ Öffnen Sie einen neuen Terminal.

- Führen Sie conda create --name inf2 python=3.11 aus. inf2 ist der Name des erstellten Environments. Sie können einen beliebigen Namen auswählen.
- Führen Sie conda activate inf2 aus um das Environment zu aktivieren. Die Kommandozeile sollte nun mit (inf2) ganz links beginnen.
- Führen Sie conda install -c conda-forge numpy matplotlib pandas jupyterlab openpyxl seaborn[stats] und pip install timetable aus um die notwendigen Packages zu installieren.
- Schliessen Sie den Terminal.

#### Schritt 3: JupyterLab ausführen (Ubuntu)

- Öffnen Sie einen neuen Terminal.
- Führen Sie conda activate inf2 aus um das Environment zu aktivieren.
- Geben Sie jupyter lab ein und drücken Sie "Enter" um JupyterLab zu starten.

# 7. JupyterLab & Notebooks ausführen (Windows/Mac/Ubuntu)

#### Schritt 1: JupyterLab ausführen

- Geben Sie den folgenden Befehl im Terminal ein und drücken Sie "Enter" um JupyterLab auszuführen.
  - jupyter lab, oder
  - jupyter-lab, oder
  - **python** -m jupyterlab (Windows), oder
  - python3.11 -m jupyterlab (Mac/Ubuntu).
- Damit sollte sich automatisch ein neuer Tab in Ihrem Browser öffnen. Sollte dies nicht der Fall sein, folgen Sie einem der Links die im Terminal ausgegeben wurden.

Obwohl JupyterLab im Web-Browser geöffnet wird benötigt es keine Internetverbindung. JupyterLab läuft lokal auf Ihrem Computer und wird nur im Web-Browser angezeigt.

# Schritt 1: JupyterLab ausführen (Win/Mac/Ubuntu)

| 🔤 C\Windows\system32\cmd.exe - jupyter lab                                                               | -          |        | ×   |
|----------------------------------------------------------------------------------------------------|------------|--------|-----|
| :\Users\rouge>jupyter lab                                                                                |            |        |     |
| I 2021-02-17 00:03:05.511 ServerApp] jupyterlab   extension was successfully linked.                     |            |        |     |
| W 2021-02-17 00:03:05.525 ServerAppl The 'min open files limit' trait of a ServerApp instance expected a | n int.     | not t  | he  |
| IoneType None.                                                                                           |            |        |     |
| W 2021-02-17 00:03:05.588 ServerApp] Terminals not available (error was No module named 'winpty.cywinpty |            |        |     |
| I 2021-02-17 00:03:05.588 LabApp] JupyterLab extension loaded from c:\users\rouge\appdata\local\programs | \<br>pvtho | n\pvth | on3 |
| Vlib\site-packages\iupyterlab                                                                            |            |        |     |
| T 2021-02-17 00:03:05.588 LabApp] JupyterLab application directory is C:\Users\rouge\AppData\Local\Progn | ams\Pv     | thon\P | vth |
| n39\share\jupyter\lab                                                                                    |            |        |     |
| I 2021-02-17 00:03:05.588 ServerApp] jupyterlab   extension was successfully loaded.                     |            |        |     |
| I 2021-02-17 00:03:06.666 ServerAppl nbclassic   extension was successfully loaded.                      |            |        |     |
| I 2021-02-17 00:03:06.885 ServerApp] Serving notebooks from local directory: C:\Users\rouge              |            |        |     |
| I 2021-02-17 00:03:06.917 ServerApp] Jupyter Server 1.3.0 is running at:                                 |            |        |     |
| I 2021-02-17 00:03:06.917 ServerApp] http://localhost:8888/lab?token=60619289371e8526e1314207c95ccc17442 | 855735     | 719320 | f   |
| I 2021-02-17 00:03:06.917 ServerApp] or http://127.0.0.1:8888/lab?token=60619289371e8526e1314207c95ccc1  | 744285     | 573571 | 932 |
| 9 <del>6</del>                                                                                           |            |        |     |
| I 2021-02-17 00:03:06.917 ServerApp] Use Control-C to stop this server and shut down all kernels (twice  | to ski     | p conf | irm |
| ation).                                                                                                  |            |        |     |
| C 2021-02-17 00:03:07.182 ServerApp]                                                                     |            |        |     |
|                                                                                                    |            |        |     |
| To access the server, open this file in a browser:                                                       |            |        |     |
| file:///C:/Users/rouge/AppData/Roaming/jupyter/runtime/jpserver-2768-open.html                           |            |        |     |
| Or copy and paste one of these URLs:                                                                     |            |        |     |
| http://localhost:8888/lab?token=60619289371e8526e1314207c95ccc17442855735719320f                         |            |        |     |
| or http://127.0.0.1:8888/lab?token=60619289371e8526e1314207c95ccc17442855735719320f                      |            |        |     |
| W 2021-02-17 00:03:17.846 LabApp] Could not determine jupyterlab build status without nodejs             |            |        |     |

# Schritt 2: Notebook erstellen (Win/Mac/Ubuntu)

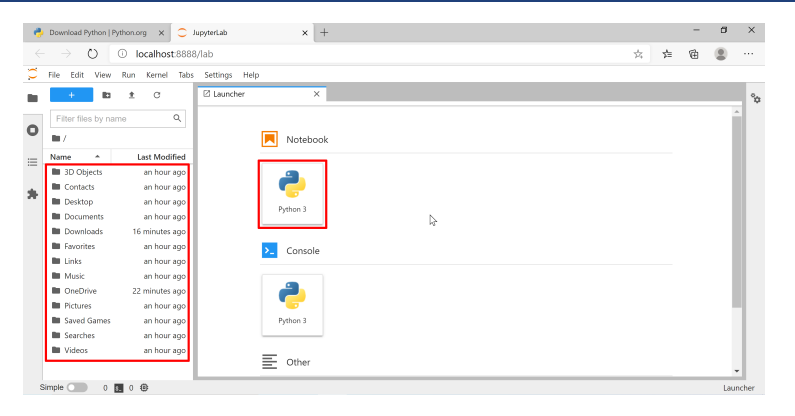

- Klicken Sie auf die "Python 3" Schaltfläche im "Launcher" Tab um ein neues Python Notebook zu erstellen, oder
- Navigieren Sie zu einem Python Notebook auf Ihrem Computer und öffnen Sie es.

# Schritt 3a: Notebook Download (Win/Mac/Ubuntu)

|                                | _                                                                                                    |                                                                                                    |                                |                                                                   |             |                                                                                                    |                                                                                                    |       |         |       |             | _ |  |
|--------------------------------|----------------------------------------------------------------------------------------------------|----------------------------------------------------------------------------------------------------|--------------------------------|-------------------------------------------------------------------|-------------|----------------------------------------------------------------------------------------------------|----------------------------------------------------------------------------------------------------|-------|---------|-------|-------------|---|--|
| ٥                              | Inf                                                                                                    | ormatik 2 – D                                                                                                    | MAVT - FS2 ×                   | +                                                                 |             |                                                                                                    |                                                                                                    |       | /       |       | ۰           | * |  |
| $\leftarrow \  \  \rightarrow$ | С                                                                                                    |                                                                                                    | O & http                       | os://lec.inf. <b>ethz.ch</b> /mavt/informatik2/2023/              |             |                                                                                                    | ₿ ☆                                                                                                  |       | $\odot$ | $\pm$ | ŝ           | = |  |
|                                | StudyCenter                                                                                                    |                                                                                                    |                                | Thursday 18:15-20:00 (starting from 09                            | 9th of Mar) |                                                                                                    |                                                                                                    | HG F1 |         |       |             |   |  |
|                                |                                                                                                    |                                                                                                    |                                |                                                                   |             |                                                                                                    |                                                                                                    |       |         |       |             |   |  |
|                                | Agenda                                                                                                    |                                                                                                    |                                |                                                                   |             |                                                                                                    |                                                                                                    |       |         |       |             |   |  |
|                                | This is a plan. No plan survives contact with reality. Lecture material may be updated shortly before a lecture. |                                                                                                    |                                |                                                                   |             |                                                                                                    |                                                                                                    |       |         |       |             |   |  |
|                                | # Date Topics                                                                                                    |                                                                                                    | Topics                         | Le                                                                |             | Lectures                                                                                                    | Exercises                                                                                            |       |         |       |             |   |  |
|                                | 1                                                                                                    | Thu<br>23.02.                                                                                                    | [RS] Introduc                  | ion: Python Containers (Ranges, Slicing                           | )           | Organisation: de, en<br>Slides: de, en<br>Handouts: de, en<br>JNB Python Introduction: ipynb, pdf<br>JNB Python 1: ipynb, pdf | Enrollment<br>C++ to Python Tutorial<br>Sildor, do. on<br>AverageOfThree.ipynb<br>Open Link in New T |       |         |       |             |   |  |
|                                | 2                                                                                                    | Thu<br>02.03.                                                                                                    | [RS] More Py<br>Dictionary Cor | hon: Containers continued (List Compre-<br>nprehension) and numpy | hension,    | Slides: de, en<br>Handouts: de, en                                                                                            | 6 Open Link in New Window<br>Open Link in New Private Window                                         |       |         |       | w           |   |  |
|                                | 3                                                                                                    | Thu<br>09.03.                                                                                                    | [RS] Python I                  | braries: Matplotlib, pandas                                       |             | Slides: de, en<br>Handouts: de, en<br>JNB Python 2: ipynb, pdf, Climate.csv<br>PLEXIL: Examples on CX                         | Bookmark Link<br>Save Link As<br>Save Link to Pocket<br>Core Link                                    |       |         |       |             |   |  |
|                                | 4                                                                                                    | Thu<br>16.03.                                                                                                    | [CC] Algorithe<br>techniques   | n design: Asymptotics, running time, des                          | sign        | Slides: de, en<br>Handouts: de, en<br>Handwritten notes: Notes                                                                | Copy Link Without Site Tracking                                                                      |       |         |       | g<br>Three" |   |  |
|                                | 5                                                                                                    | Thu [CC] Searching and sorting: Binary search, recursive analysis, Sides: de, en<br>23.03. quicksort Handouts: de, en |                                |                                                                   |             | tinspect (Q)<br>Solutions: de, en                                                                                             |                                                                                                    |       |         |       | _           |   |  |
|                                | 6                                                                                                    | Thu<br>30.03.                                                                                                    | [RS] Trees: so                 | arch trees, heaps                                                 |             | Slides: de, en<br>Handouts: de, en<br>JNB Trees: ipynb, pdf                                                                   | Slides: de, en<br>Handouts: de, en<br>Solutions: de, en<br>Solutions with handouts: de, en           |       |         |       |             |   |  |
| https://lec                    | inf.et                                                                                                    | hz.ch/mavt/li                                                                                                    | nformatik2/2023/               | material/AverageOfThree.ipynb ns. Quadtre                         | AS.         | Slides: de .en                                                                                                    | Slides: de                                                                                           | en    |         |       |             |   |  |

Navigieren Sie zur Kurs Website, klicken Sie das ipynb File mit der rechten Maustaste an und wählen Sie "Speichern unter" (oder etwas ähnliches) aus.

# Schritt 3b: Notebook Download (Win/Mac/Ubuntu)

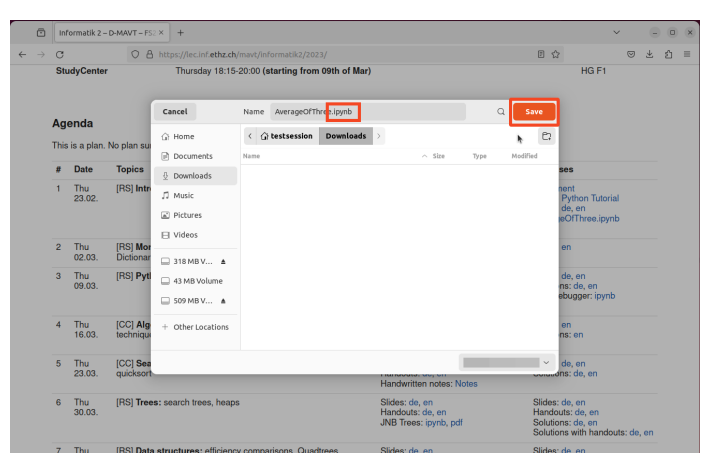

Stellen Sie sicher, dass das File als '.ipynb' File und nicht als '.txt' File gespeichert wird.

# Schritt 3c: Notebook öffnen (Win/Mac/Ubuntu)

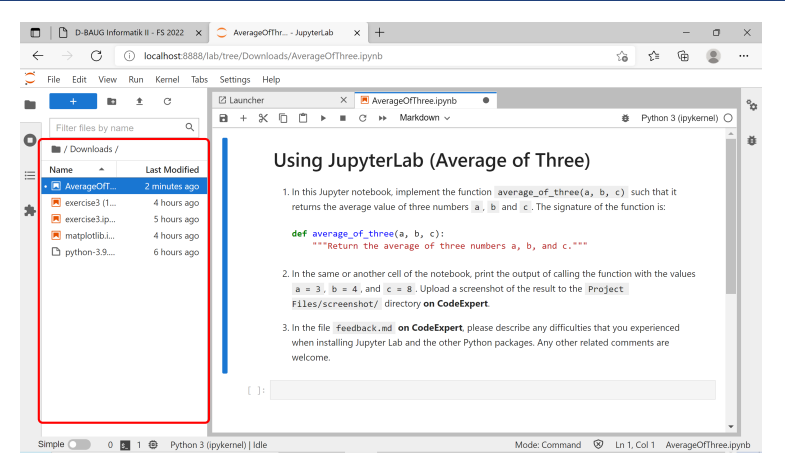

Navigieren Sie zum Notebook im File Browser auf der linken Seite und öffnen Sie es.

# Schritt 4: JupyterLab beenden (Win/Mac/Ubuntu)

```
C:\Windows\system32\cmd.exe
W 2021-02-17 00:03:05.588 ServerApp] Terminals not available (error was No module named 'winpty.cywinpty')
I 2021-02-17 00:03:05.588 LabApp] JupyterLab extension loaded from c:\users\rouge\appdata\local\programs\python\pythor
\lib\site-packages\iupvterlab
2021-02-17 00:03:05.588 LabApp] JupyterLab application directory is C:\Users\rouge\AppData\Local\Programs\Python\Pyt
n39\share\iupvter\lab
I 2021-02-17 00:03:05,588 ServerApp] jupyterlab | extension was successfully loaded.
T 2021-02-17 00:03:06.666 Serverapp] pbclassic | extension was successfully loaded.
I 2021-02-17 00:03:06.885 ServerAppl Serving notebooks from local directory: (:\Users\rouge
 2021-02-17 00:03:06.917 ServerAppl Junyter Server 1.3.0 is running at:
I 2021-02-17 00:03:06.917 ServerAppl http://localhost:8888/lab?token=60619289371e8526e1314207c95ccc17442855735719320f
I 2021-02-17 00:03:06.917 ServerApp] or http://127.0.0.1:8888/lab?token=60619289371e8526e1314207c95ccc174428557357193
.
I 2021-02-17 00:03:06.917 ServerAppl Use Control-C to stop this server and shut down all kernels (twice to skip confirm
C 2021-02-17 00:03:07.182 ServerApp]
  To access the server, open this file in a browser:
       file:///C:/Users/rouge/AppData/Roaming/jupyter/runtime/ipserver-2768-open.html
  Or copy and paste one of these URLs:
      http://localhost:8888/lab?token=60619289371e8526e1314207c95ccc17442855735719320f
   or http://127.0.0.1:8888/lab?token=60619289371e8526e1314207c95ccc17442855735719320f
W 2021-02-17 00:03:17.846 LabApp] Could not determine jupyterlab build status without node is
I 2021-02-17 00:04:17.900 ServerApp] Kernel started: 8a951803-1d5c-4972-b42b-6cbcafbfad42
T 2021-02-17 00-04-38 519 ServerAppl Starting buffering for 8a951803-145c-4972-h42h-6chcafhfad42-h020664h-9df7-4997-a
 3dc4767f64e7
 2021-02-17 00:04:45.256 ServerApp] Interrupted...
 2021-02-17 00:04:45.256 ServerApp] Shutting down 1 kernel
I 2021-02-17 00:04:45.656 ServerApp] Kernel shutdown: 8a951803-1d5c-4972-b42b-6chcafbfad42
 \Users\rouge\exit
```

- Drücken Sie <Ctrl>+C auf Ihrer Tastatur (<Strg>+C auf Deutschen Tastaturen) um JupyterLab zu beenden.
- Führen Sie exit aus um den Command Prompt oder Terminal zu schliessen.

### Hinweis: Einrückung (Win/Mac/Ubuntu)

Wie Sie in diesem Kurs lernen werden ist Einrückung wichtig in Python. Üblicherweise wird davon ausgegangen, dass ein *Tab* gleich 4 Leerzeichen ist. CodeExpert hält sich nicht an diese Konvention und setzt ein *Tab* mit 2 Leerzeichen gleich. Dadurch entstehen Probleme wenn Code zwischen CodeExpert und JupyterLab hin und her kopiert wird.

# Hinweis: Einrückung (Win/Mac/Ubuntu)

Um JupyterLab mit CodeExpert kompatibel zu machen navigieren Sie zu Settings -> Settings Editor -> Notebook -> Code Cell Configuration und wählen Sie **Tab Size: 2** und **Indentation unit: 2** aus.

| O Settings X +                    |                                                                                                    |
|-----------------------------------|----------------------------------------------------------------------------------------------------|
|                                   | C <sup>3</sup> JSON Settings Editor                                                                                                    |
| SETTINGS                          | Notebook<br>Notebook settings                                                                                                    |
| Code Console                      |                                                                                                    |
| E CodeMirror                      | Code Cell Configuration                                                                                                    |
| E Command Palette                 | The configuration for all code cells; it will override the CodeMirror default configuration.                                                                                                    |
| Ø Debugger                        | Auto Closing Brackets                                                                                                    |
| C Document Manager                | Code Folding                                                                                                    |
| Q. Document Search                | Cursor blinking rate 1200                                                                                                    |
| (h Extension Manager              | Half-period in milliseconds used for oursor blinking. The default blink rate is 1200ms. By setting this to zero, blinking can be disabled.                                                                                                    |
| III File Bronser                  | Highlight the active line                                                                                                    |
| C HTML Savitizer                  | Highlight trailing white spaces                                                                                                    |
| © Jupyter Widgets                 | Highlight white spaces                                                                                                    |
| © JupyterLab Shell                | Indentation unit 4 ~                                                                                                    |
| Ø Language                        | The indentation is a 'Tab' or the number of spaces. This defaults to 4 spaces.                                                                                                    |
| S Language Servers (Experimental) | Line Numbers                                                                                                    |
| El Log Console                    | Default: Irue                                                                                                    |
| V Markdown Viewer                 | Default: the                                                                                                    |
| © Metadata Form                   | Z Match Brackets                                                                                                    |
| 💌 Notebook                        | Z Rectangular selection                                                                                                    |
| (). Notifications                 | Pectangular (block) selection can be created by dragging the mouse pointer while holding the left mouse button and the Alt key. When the Alt key is pressed, a crosshair cursor will appear, indicating that the rectangular selection mode is active. |
| D Settings Editor Form UI         | Rulers                                                                                                    |
| Ø Status Bar                      | Add                                                                                                    |
| ≡ Table of Contents               | 2 Grant Indestation                                                                                                    |
| Terminal                          |                                                                                                    |
| IE Text Editor                    | Tab size 4                                                                                                    |
| O Theme                           | Multiple selections                                                                                                    |

Hinweis: Solle JupyterLab Teile Ihres Codes Rot markieren könnte dies ein Hinweis auf einen Einrückungsfehler sein.

# Hinweis: Shorcuts (Win/Mac/Ubuntu)

Hier einige nützliche shortcuts für JupyterLab:

- CTRL + Z Um Ihre letzte Aktion rückgängig zu machen
- CTRL + SHIFT + Z Um Ihre letzte rückgängig gemachte Aktion zu wiederholen
- CTRL + F Um nach Text zu suchen
- **CTRL** + / Um Zeilen zu kommtieren (oder unkommentieren)
- SHIFT + ENTER Um die ausgewählte Zelle auszuführen wenn keine Zelle unterhalb vorhanden ist wird eine neue eingefügt.
- ENTER Um den Editiermodus der ausgewählten Zelle zu aktivieren
- ESC Um den Editiermodus der ausgewählten Zelle zu deaktivieren
- A Um eine neue Zelle oberhalb einzufügen
- B Um eine neue Zelle unterhab einzufügen

# 8. Code Expert

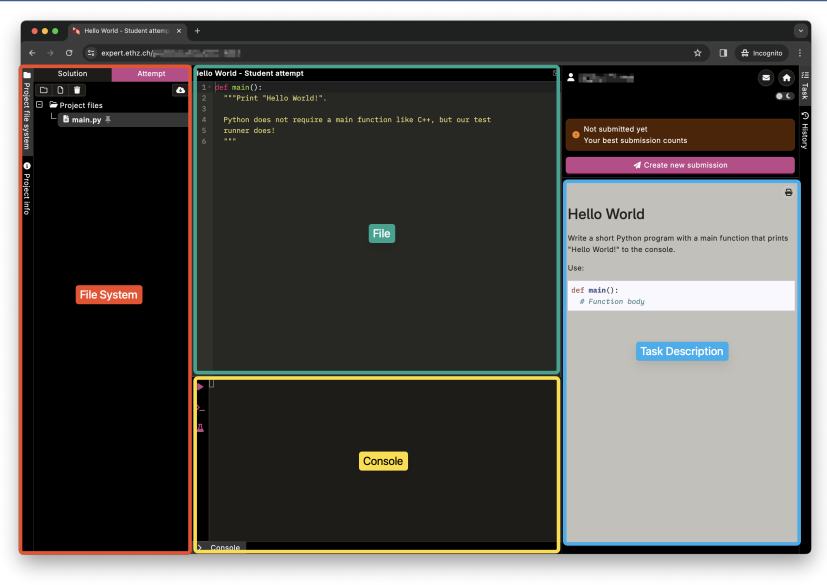

Um auf CodeExpert zuzugreifen navigieren Sie zu: https://expert.ethz.ch/.

Sie müssen dazu nichts installieren. Loggen Sie sich lediglich mit Ihrem edu-ID Konto ein, welches Sie mit ihrem ETH Konto verbunden haben, siehe Webseite für Details.

# Übung: Using Jupyter

Gehen Sie auf Code Expert und die Übung "Using Jupyter" in "Exercise 1: Python I" lösen. Sie können das auf der Vorlesungswebsite bereitgestellte JupyterLab Notebook verweden. Alternativ können Sie ein neues Notebook erstellen.

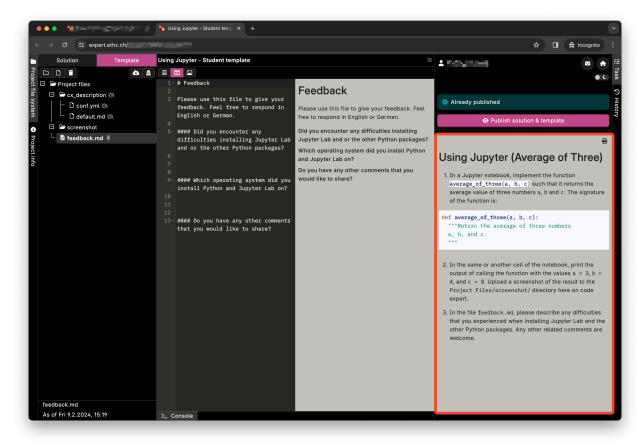

Jede CodeExpert Übung hat die selbe Struktur:

- **File System**: Zeigt die verfügbaren Files im Projekt.
- **File**: Berarbeiten des ausgewählten Files.
- **Task Description**: Zeigt die Anweisungen und Hinsweise für die Übung.
- Console: Ausführen und Testen des Projekts. Mit der Play Schaltfläche können Sie das Projekt manuel ausführen und testen. Mit der Flaschen Schaltfläche wird das Projekt mit vordefinierten Tests überprüft.
- Create new submission: Drücken Sie diesen Knopf sobald Sie mit Ihrer Lösung zufrieden sind. Sie können sooft sie möchten eine neue Lösung einreichen. Nur die beste Abgabe zählt.

# CodeExpert Run

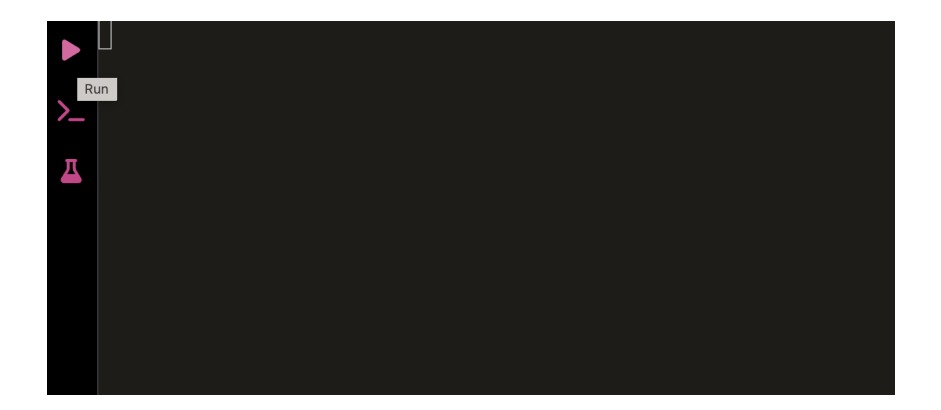

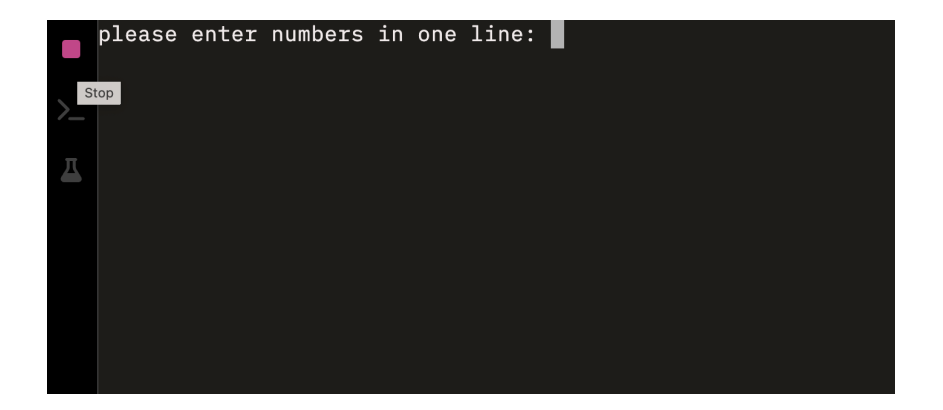

#### CodeExpert Test

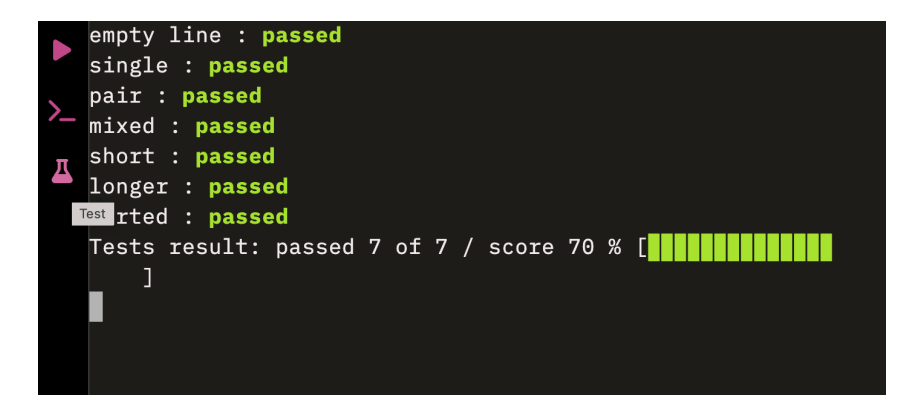

### CodeExpert Interactive Shell

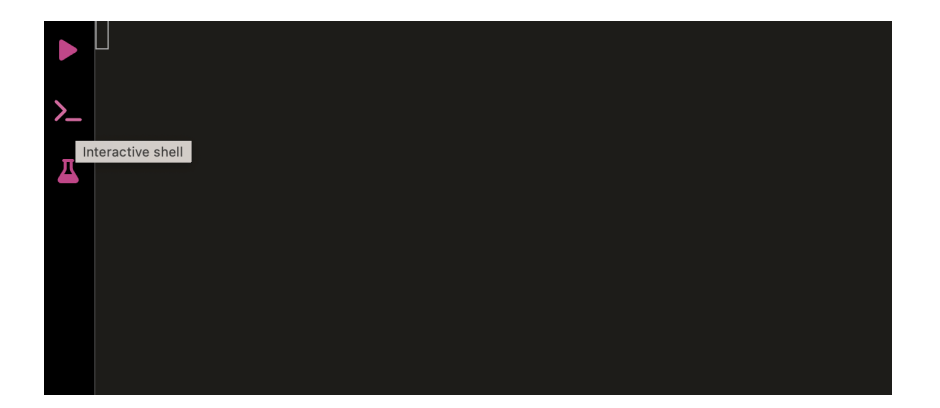

#### CodeExpert Interaktive Konsole

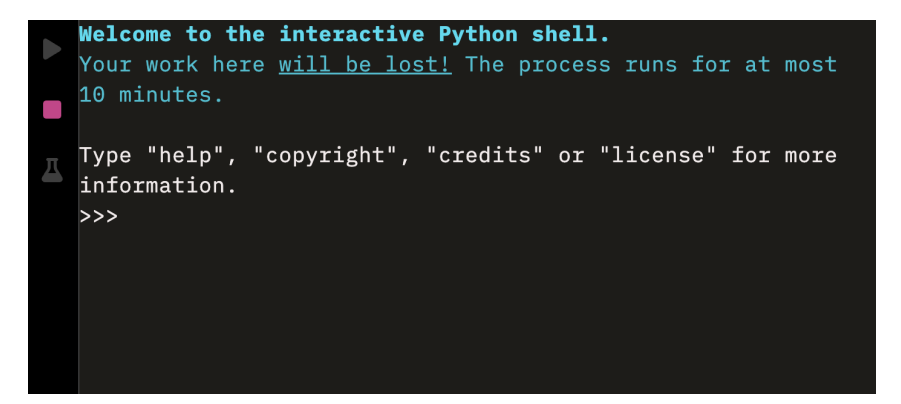

**Wichtig**: Aufgrund des Aufbaus von CodeExpert wird immer eine main Funktion in Ihrem Code benötigt. Diese Funktion wird aufgerufen wenn Ihr Programm gestartet oder getestet wird. Probieren Sie es aus! Öffnen Sie das "Hello World" Code Beispiel in "Exercise 1: Python I". Modifizieren Sie die main Funktion so, dass der beschriebene Text ausgegeben wird. Drücken Sie auf die Test Schaltfläche und reichen Sie Ihre Lösung ein.

# 9. Terminal

Hier sehen Sie wie Sie schnell und einfach Python Code im Terminal ausführen.

Öffnen Sie einen Terminal und navigieren Sie zu Ihrem Ordner. Verwenden Sie dazu die folgenden Befehle:

- Geben Sie 1s ein um den Inhalt des momentanen Ordners anzuzeigen
- Geben Sie cd gefolgt vom Namen eines Ordners ein um in den genannten Ordner zu wechseln
- Drücken Sie <TAB> um File- und Ordnernames automatisch zu vervollständigen

Probieren Sie es aus!

#### **Python Starten**

Geben Sie python3.11 ein um Python zu starten. Versuchen Sie nun einige simple Python operationen im Terminal auszuführen.

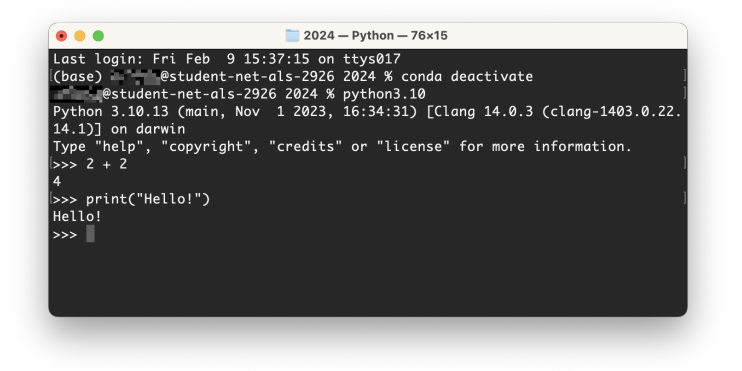

Mit <CRTL>+a können Sie Python beenden.
### Hilfe

### Geben Sie help() oder help(<name>) ein um Hilfe zu bekommen.

|                                                                            | 2024                                                                                            | I — Python — 76×24                                                                                                    |
|----------------------------------------------------------------------------|-------------------------------------------------------------------------------------------------|----------------------------------------------------------------------------------------------------|
| Last login: Fr<br>(base) @<br>estudent<br>Python 3.10.13<br>14.1)] on darw | i Feb 9 15:37:15 on<br>student-net-als-2926<br>-net-als-2926 2024 %<br>(main, Nov 1 2023,<br>in | n ttys017<br>5 2024 % conda deactivate<br>6 python3.10<br>16:34:31) [Clang 14.0.3 (clang-1403.0.2                                                              |
| Type "help", "<br>>>> help()                                               | copyright", "credits                                                                            | " or "license" for more information.                                                                                                    |
| Welcome to Pyt                                                             | hon 3.10's help util                                                                            | .ity!                                                                                                    |
| If this is you<br>the tutorial o                                           | r first time using P<br>n the internet at ht                                                    | Python, you should definitely check out<br>tps://docs.python.org/3.10/tutorial/.                                                                               |
| Enter the name<br>Python program<br>return to the                          | of any module, keyw<br>s and using Python m<br>interpreter, just ty                             | word, or topic to get help on writing<br>modules. To quit this help utility and<br>/pe "quit".                                                                 |
| To get a list<br>"modules", "ke<br>with a one-lin<br>or summary con        | of available modules<br>ywords", "symbols",<br>e summary of what it<br>tain a given string      | s, keywords, symbols, or topics, type<br>or "topics". Each module also comes<br>c does; to list the modules whose name<br>such as "spam", type "modules spam". |
| help>                                                                      |                                                                                                 |                                                                                                    |

Geben Sie q ein um die Hilfe zu beenden.

Benutzen Sie help(<object>) oder dir(<object>), um die verschiedenen Attribute eines bestimmten Objekts zu erhalten.

>>> family = ["Vedran","Nina","Marko"]
>>> family = ["Vedran","Nina","Marko"]
['\_\_add\_\_', '\_\_class\_\_', '\_\_class\_getitem\_\_', '\_\_contains\_\_', '\_\_delattr\_\_', '\_\_
delitem\_\_', '\_\_dir\_\_', '\_\_doc\_\_', '\_\_eq\_\_', '\_\_format\_\_', '\_\_ge\_\_', '\_\_getattrib
ute\_\_', '\_\_getitem\_\_', '\_\_gt\_\_', '\_\_hash\_\_', '\_\_iadd\_\_', '\_\_imul\_\_', '\_\_init\_\_',
'\_\_init\_subclass\_\_', '\_\_iter\_\_', '\_\_le\_\_', '\_\_len\_\_', '\_\_lt\_\_', '\_\_mul\_\_', '\_\_n
e\_\_', '\_\_new\_\_', '\_\_reduce\_\_', '\_\_reduce\_ex\_\_', '\_\_repr\_\_', '\_\_reversed\_\_', '\_\_r
mul\_\_', '\_\_setittr\_\_', '\_\_stetiter\_\_', '\_\_sizeof\_\_', '\_\_str\_\_', '\_\_subclasshook\_\_
', 'append', 'clear', 'copy', 'count', 'extend', 'index', 'insert', 'pop', 'remo
ve', 'reverse', 'sort']

Probieren Sie es aus!

### Benutzen Sie \_ um den letzten Wert aufzurufen.

| [>>>      | 3 + 4                                                                                                    | ] |
|-----------|----------------------------------------------------------------------------------------------------|---|
| [>>>      | < = _                                                                                                    |   |
| [>>><br>7 | < compared to the second second second second second second second second second second second second second se |   |

Probieren Sie es aus!

Im Terminal wird <CTRL>+c verwendet um Prozesse zu beenden. Daher kann dieser Shortcut nicht zum Kopieren benutzt werden. Alternativ können Sie <CTRL>+<SHIFT>+c oder Rechtsklick -> Kopieren verwenden. Zum Einfügen können Sie <CTRL>+<SHIFT>+v oder Rechtsklick -> Einfügen verwenden.

# 10. Troubleshooting & FAQ

Einige zusätzliche Problemlösungen bei der Installation oder Ausführung von Python in JupyterLab oder im Terminal.

## Problem: Kein Schreibzugriff in cmd unter Windows

**Problem:** die Eingabeaufforderung öffnet sich in einem vom Administrator geschützten Pfad wie C:/Program Files/ oder C:/Windows ohne Schreibzugriff.

**Mögliche Ursache:** Die Installation der CAD-Software NX aus einem früheren Kurs hat möglicherweise eine Terminal-Verknüpfung erstellt, die sich in einem geschützten Systemordnerpfad ohne Schreibzugriff öffnet. Diese Terminal-Verknüpfung taucht oft als erstes auf, wenn man in der Windows-Suche nach "Terminal" sucht.

### Lösungen:

- Navigieren Sie zu einem Ordner mit Schreibzugriff (z. B. dem Benutzerordner), indem Sie Folgendes ausführen: ca %USERPROFILE% oder cd ~ (für Powershell)
- Öffnen Sie erneut das "korrekte" Terminal aus dem Startmenü (oder Windows-Taste
   + R und geben Sie "cmd" ein)